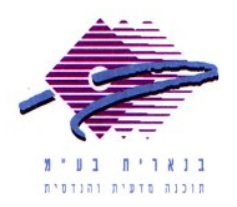

שלום רב,

תודה על פנייתך אל מחלקת התמיכה של בנארית.

כאשר מנסים לפתוח את בנארית ומקבלים הודעת שגיאה "תקלה פנימית במערכת התוכנה 5 (null)" יש לבצע את הפעולות הבאות (ההנחיות מתאימות ל- Windows XP):

- My Computer) א המחשב שלי" (My Computer) א היכנס (My Computer) א בשולחן העבודה ללחוץ לחיצה כפולה על "המחשב שלי" (System 32 ולתיקיית Windows לכונן C > לתיקיית
  - או את System32 לאתר את הקובץ borIndb5.dll (לגבי בנארית 10) או את. הקובץ borIndbx.dll (לגבי בנארית פרו)
  - 3. ללחוץ על הקובץ לחיצה ימנית בעכבר ולבחור בפקודה "מאפיינים" (Properties).
    - 4. בחלון שנפתח לעבור אל הלשונית "אבטחה" (Security) > ללחוץ על הכפתור הוספה״ (Add)
- ד. בחלונית שנפתחת, להקליד "everyone" בתיבה הריקה שמופיעה תחת "הזן את שמות 5. האובייקטים כדי לבחור" (Enter the object names to select) ולאחר מכן ללחוץ אישור" (ok).
- 6. כעת התווספה לרשימה הקבוצה Everyone. לוודא שקבוצה זו מסומנת, ולאחר מכן לסמן V באפשרות "שליטה מלאה" (Full Control) תחת "אפשר" (Allow). לסיום ללחוץ על הכפתור "אישור" (ok).
  - 7. כעת ניתן לסגור את כל החלונות הפתוחים, ולהפעיל מחדש את תוכנת בנארית.

אם דרושה עזרה נוספת, אנא צרו אתנו קשר ונשמח לסייע.

בברכה, מחלקת תמיכה בנארית

04- 9585911 :04- 9585911 טלפון <u>www.benarit.com</u> אתר אינטרנט: